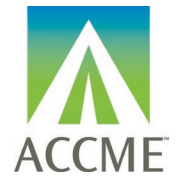

#### Contents

| CHANGE LOG                                | 2  |
|-------------------------------------------|----|
| INTRODUCTION                              | 3  |
| HOW TO USE THIS TEMPLATE                  | 4  |
| EXCEL FILE FORMAT FIELDS                  | 7  |
| APPENDIX A – LIST OF LICENSING STATES     | 10 |
| APPENDIX B – MOC CREDIT TYPE VALUES       | 10 |
| APPENDIX C – LIST OF REMS PRACTICE STATES | 11 |
| APPENDIX D – REMS PRACTICE AREAS          | 11 |
| APPENDIX E – ERROR CODES                  | 12 |

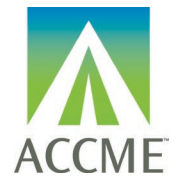

## Change Log

| Change Date | Change Description                                                                                                    |
|-------------|----------------------------------------------------------------------------------------------------|
| 01/25/2024  | ABPATH: changing the language for the "Part IV" activities from "Improvement in Medical Practice" IMP to "Improvement in Health and Healthcare" IHCC                                                                    |
| 11/15/2023  | Added information to support registering activities for the American Board of Thoracic Surgery (ABTS).                                                                                                    |
| 10/2/2023   | Removed "coming soon" from ABOS since they have launched.                                                                                                    |
| 07/11/2023  | Added reference to limiting batch sizes to 5,000 rows of data.                                                                                                    |
|             | Added references for American Board of Orthopaedic Surgery.                                                                                                    |
| 03/03/2023  | Removed references to American Board of Ophthalmology, who withdrew from the CME for MOC Collaboration.                                                                                                    |
| 7/12/2022   | Updated template header and instructions to allow reporting CME using both license ID and NPI.                                                                                                    |
|             | Updated REMS section to include field to designate the REMS type and the new Myco REMS field "Prescribed in Past 12 Months".<br>Updated other REMS fields to note what is required/optional depending on the REMS type. |

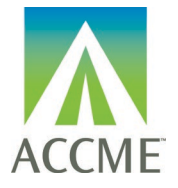

#### Introduction

The Excel batch upload function in ACCME's Program and Activity Reporting System (PARS) offers providers the ability to add or delete multiple learner records at one time. Although this function is available for use by all providers, it will be particularly useful to organizations that already have their own CME tracking system and have the ability to map the fields in their system to the fields in PARS.

Providers can use this template to report learner completion for CME, MOC, REMS, or any combination of credit in a single row.

The main section of these instructions describes how to use a Microsoft Excel template to organize your data in such a way that it can be uploaded into PARS and the fields/values that are necessary for the upload. Additional appendices supply lists of entries expected in certain fields. Different fields are required in order to submit a learner for credit for CME, MOC, REMS, or any combination of credit.

**CME:** A learner's CME completion can be reported for activities offering *AMA PRA Category* 1<sup>™</sup> credit. The activity must also have a start date that has passed, and be in a status of Active, Ready to Close, or Closed.

**MOC/CC:** If the activity offers credit for one or more certifying boards, learners certified by that board can have their credit reported to their certifying board. In addition to being fully registered for MOC, the activity must also have a start date that has passed, and be in a status of Active, Ready to Close, or Closed.

**REMS:** Learner completion for REMS activities can only be submitted by providers who have received an RPC-funded grant for a specific REMS program. In addition to being fully registered for REMS, the activity must also have a start date that has passed, and be in a status of Active, Ready to Close, or Closed.

**Getting help with PARS:** If you can't find what you're looking for in these instructions, you can submit your questions to the ACCME using the contact support interface within PARS. You may also contact the ACCME at <u>info@accme.org</u> with your questions.

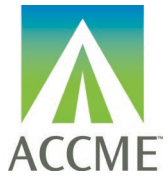

#### How to use this template

1. Download the Excel learner file from the PARS application.

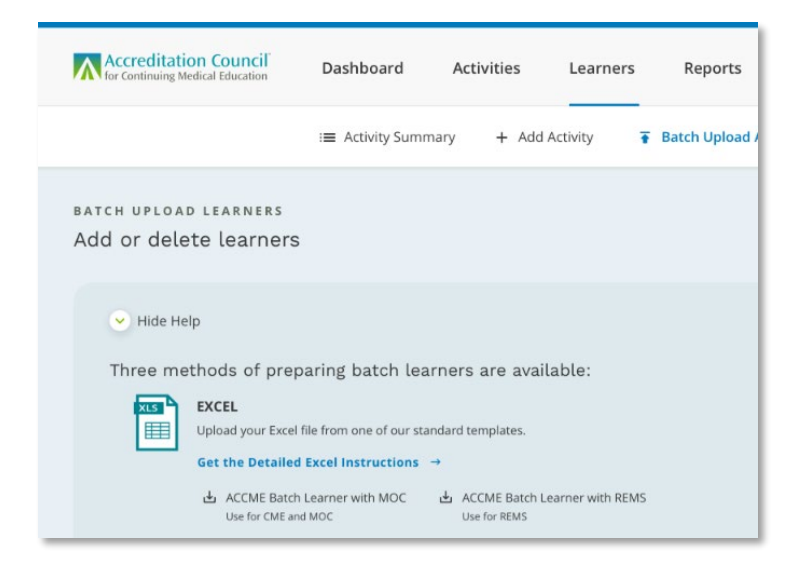

- 2. The Excel learner file displays a heading row with general instructions followed by sample data rows. After reviewing the sample data, **be sure to remove those sample rows from your file prior to uploading**.
- 3. One row is needed per learner completion, and all data on the same row must relate to the same activity. You can copy and paste the number of rows needed to enter all your learner records in the batch. This will copy the cell validation/valid values into each row.
- Certain columns can be copied and repeated within the file Copy and insert additional MOC certifying boards if the learner is dualcertified and the activity offers credits for both boards. Note: Do not remove the two header rows. Limit your batch size to no more than 5,000 rows of data.

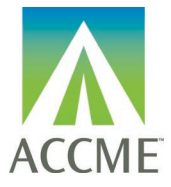

| J          | K          | L           | М                 | N          | 0                     | Р           | Q           | R           | S           | Т           | U          | V          | W                  | Х                                        | Y           | Z           |     |
|------------|------------|-------------|-------------------|------------|-----------------------|-------------|-------------|-------------|-------------|-------------|------------|------------|--------------------|------------------------------------------|-------------|-------------|-----|
|            |            |             |                   | Credits    |                       | Credits     |             | Credits     |             | Credits     |            |            |                    |                                          |             |             |     |
|            |            |             |                   | Awarded    |                       | Awarded for |             | Awarded for |             | Awarded for |            |            |                    |                                          | Credits     |             | Cr  |
| Certifying | Certifying | Total Board |                   | for Credit | Additional Credit     | Additional  | Additional  | Additional  | Additional  | Additional  | Certifying | Certifying | <b>Total Board</b> |                                          | Awarded for | Additional  | foi |
| Board      | Board ID   | Credits     | Credit Type       | Туре       | Туре                  | Credit Type | Credit Type | Credit Type | Credit Type | Credit Type | Board      | Board ID   | Credits            | Credit Type                              | Credit Type | Credit Type | Cr  |
| ABIM       | 999999     | 2.25        | Medical Knowledge | 2.2        | 5 Practice Assessment | 2.25        |             |             |             |             | ABP        | 123456     | i 2.               | 25 Lifelong Learning and Self-Assessment | t 2.25      | j           |     |
|            |            |             |                   |            |                       |             |             |             |             |             |            |            |                    |                                          |             |             |     |

5. Log into the ACCME Program and Activity Reporting System (PARS). Click the Program and Activity Data button, then select the Learners tab and click the "Batch Upload Learners" option.

| Accreditation (                    | Council <sup>®</sup><br>Education | Dashboard        | Activities    | Learners                  | Reports                      |                               |
|------------------------------------|-----------------------------------|------------------|---------------|---------------------------|------------------------------|-------------------------------|
| :                                  | ≡ Learner Sum                     | mary By Activity | + Learner Sea | arch<br>Ŧ Batcl           | h Upload Learners            | ✓ Learner Validation Tool     |
| BATCH UPLOAD LE<br>Add, update of  | <sup>ARNER</sup><br>delete le     | arner            |               |                           |                              | View Upload History →         |
| > Show Help                        |                                   |                  |               |                           |                              |                               |
|                                    |                                   |                  |               |                           |                              |                               |
| 1) Prepare yo                      | ur file for up                    | oload.           | 2) Uploa      | ad your comp              | oleted file.                 |                               |
| <u>Learn more abo</u>              | <u>ut how to add</u>              | <u>or delete</u> |               |                           |                              |                               |
| Batch Templates                    |                                   |                  |               | Drop your co              | mpleted file here, or        | <u>choose file</u>            |
| Batch Learner E<br>Use for CME and | xcel File<br>d MOC                |                  | Accepts       | Excel, tab delimited, and | XML files. Only one batch fi | le may be uploaded at a time. |
|                                    |                                   |                  |               |                           |                              |                               |

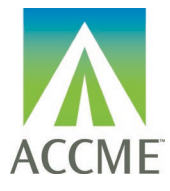

- 6. Drag and drop or choose your Excel file to upload into PARS.
- 7. Once the file has finished uploading, click on View Upload History to see the status of the file's processing

| Sep 30, 2020                                                                                                    |  |
|----------------------------------------------------------------------------------------------------|--|
|                                                                                                    |  |
| File Processing                                                                                                    |  |
|                                                                                                    |  |
| ACCME Batch Learner Excel_Rightpoint_9.30.xlsx  44 Learners Added 28 Learners Deleted  Successful Learners_9-30-20 |  |
| Sep 28, 2020                                                                                                    |  |
| ACCME Batch Learner Excel_Rightpoint_9.28 (2).xlsx 28 Learners Deleted                                             |  |
| Successful Learners_9-28-20 (3)                                                                                    |  |
|                                                                                                    |  |
| ACCME Batch Learner Excel_Rightpoint_9.28 (1).xlsx                                                                 |  |
| 13 Learners Rejected       Successful Learners     9-28-20 (2)       Rejected Learners     9-28-20 (2)             |  |
|                                                                                                    |  |

8. If there are rejected learner records, download the rejected learners to view and edit any errors within the file directly. This edited file can then be uploaded again to address any learners that were not added or deleted properly the first time.

ACCME PARS Learner Excel File Upload Instructions 916\_20240125 Page **6** of **14** 

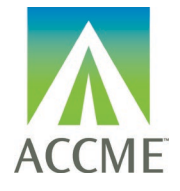

#### **Excel File Format Fields**

|        | Col.               | Field Name                | Valid Values/ Format                                          | Data is Required in Field: |                                   | Field:            | Comments                                                                                                    | Example Data   |
|--------|--------------------|---------------------------|---------------------------------------------------------------|----------------------------|-----------------------------------|-------------------|----------------------------------------------------------------------------------------------------|----------------|
|        |                    |                           |                                                               | СМЕ                        | мос                               | REMS              |                                                                                                    |                |
| eneral | A                  | Record Action             | Add<br>Delete                                                 | Yes                        | Yes                               | Yes               | Users can only Update learner records in the PARS interface. Batch functionality does not support this feature.                                                                      | Add            |
| õ      | В                  | ACCME Activity ID         | 9 digit assigned Number                                       | Yes                        | Yes                               | Yes               | Including the ACCME Activity ID ensures that the learner completions are reported into the correct activity.                                                                         | 201012345      |
|        | С                  | Completion Date           | MM/DD/YYYY                                                    | Yes                        | Yes                               | Yes               | Must be a date on or between the listed Activity<br>Start Date and End Date, or between the Activity<br>Start Date and the Credit Claim Date (if reporting<br>any MOC for a learner) | 02/02/2021     |
|        | D                  | First Name                | Text                                                          | Yes                        | Yes                               | No                |                                                                                                    | Rebecca        |
|        | Е                  | Last Name                 | Text                                                          | Yes                        | Yes                               | No                |                                                                                                    | Test           |
|        | F                  | Date of Birth             | MM/DD                                                         | Yes                        | Yes, for<br>applicable<br>boards* | No                | Only the Month and Day should be entered – no<br>year.<br>*ABA and ABP do not require the DOB                                                                                        | 02/01          |
| ME     | G                  | Licensing State           | See <u>Appendix A</u> for valid values                        | Yes                        | No                                | No                | If the physician is licensed in multiple states,<br>enter just one state and matching ID.                                                                                            | North Carolina |
| Ω      | н                  | Licensing ID or NPI       | Text                                                          | Yes                        | No                                | No                | You can enter either the learner's license ID or their individual 10-digit NPI. License ID is the preferred identifier.                                                              | 8888-8888      |
|        | Ι                  | Number of CME Credits     | Decimal (00.00)                                               | Yes                        | No                                | No                | Credit amount must be in 0.25 increments.                                                                                                    | 6.75           |
|        | The fo             | llowing 11 columns should | be repeated if the learner is certified w                     | vith more than             | one board, an                     | d the activity is | registered for the applicable boards                                                                                                    |                |
| MOC    | J Certifying Board |                           | ABA<br>ABIM<br>ABOHNS<br>ABOS<br>ABP<br>ABPATH<br>ABS<br>ABTS | No                         | Yes                               | No                |                                                                                                    | ABOHNS         |
|        | к                  | Certifying Board ID       | Text                                                          | No                         | Yes                               | No                | ABS does not require the certifying board ID.<br>ABOS does not use a certifying board ID.                                                                                            | 999333         |

ACCME PARS Learner Excel File Upload Instructions 916\_20240125 Page **7** of **14** 

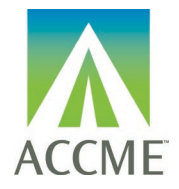

|       | Col. | Field Name                                    | Valid Values/ Format                                                                                                    | Data i | s Required in         | Field:                                                | Comments                                                                               | Example Data    |
|-------|------|-----------------------------------------------|----------------------------------------------------------------------------------------------------|--------|-----------------------|-------------------------------------------------------|----------------------------------------------------------------------------------------|-----------------|
|       |      |                                               |                                                                                                    | СМЕ    | мос                   | REMS                                                  |                                                                                        |                 |
|       | L    | Total Board Credits                           | Decimal (00.00)                                                                                                    | No     | Yes                   | No                                                    | The total amount of MOC the learner earned                                             | 6.75            |
|       | М    | Credit Type                                   | See <u>Appendix B</u> for valid values                                                                                                    | No     | Yes                   | No                                                    | At least one credit type must be selected to<br>report a learner for MOC               | Self-Assessment |
|       | Ν    | Credits Awarded for<br>Credit Type            | Decimal (00.00)                                                                                                    | No     | Yes                   | No                                                    | At least one credit type must have credit awarded in order to report a learner for MOC | 6.75            |
|       | 0    | Additional Credit Type                        | See <u>Appendix B</u> for valid values                                                                                                    | No     | Yes, if<br>applicable | No                                                    |                                                                                        | Patient Safety  |
|       | Ρ    | Credits Awarded for<br>Additional Credit Type | Decimal (00.00)                                                                                                    | No     | Yes, if<br>applicable | No                                                    |                                                                                        | 1.00            |
|       | Q    | Additional Credit Type                        | See <u>Appendix B</u> for valid values                                                                                                    | No     | Yes, if<br>applicable | No                                                    | If a learner has earned more than one credit type                                      | [blank]         |
|       | R    | Credits Awarded for<br>Additional Credit Type | Decimal (00.00)                                                                                                    | No     | Yes, if<br>applicable | No                                                    | from activity participation, these additional field(s)<br>should be completed          | [blank]         |
|       | S    | Additional Credit Type                        | See <u>Appendix B</u> for valid values                                                                                                    | No     | Yes, if<br>applicable | No                                                    |                                                                                        | [blank]         |
|       | т    | Credits Awarded for<br>Additional Credit Type | Decimal (00.00)                                                                                                    | No     | Yes, if<br>applicable | No                                                    |                                                                                        | [blank]         |
|       | U    | REMS Type                                     | Text                                                                                                    | No     | No                    | Yes                                                   | One REMS type must be selected to report a<br>learner for REMS.                        | OAREMS          |
| NS    | v    | Provider Learner ID                           | Text                                                                                                    | No     | No                    | Yes                                                   | This should be unique per learner completion per activity.                             | 1012            |
| REN • | w    | Practice State                                | See <u>Appendix C</u> for valid values                                                                                                    | No     | No                    | Optional for<br>OA REMS;<br>Required for<br>Myco REMS | State must be submitted as the two-letter abbreviation.                                | NC              |
|       | X    | Profession                                    | Physician<br>Advanced practice nurse<br>Pharmacist<br>Dentist<br>Optometrist<br>Physician Assistant<br>Podiatrist<br>Nurse<br>Psychologist<br>Other health care professional<br>Other | No     | No                    | Yes                                                   |                                                                                        | Physician       |

ACCME PARS Learner Excel File Upload Instructions 916\_20240125

Page **8** of **14** 

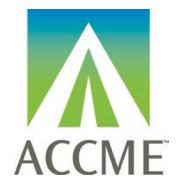

| Col. | Field Name                    | Valid Values/ Format                                                                        | Data i | Data is Required in Field: |                                                       | Comments | Example Data                |
|------|-------------------------------|---------------------------------------------------------------------------------------------|--------|----------------------------|-------------------------------------------------------|----------|-----------------------------|
|      |                               |                                                                                             | СМЕ    | мос                        | REMS                                                  |          |                             |
| Y    | Practice Area                 | See <u>Appendix D</u> for values valid for each REMS program                                | No     | No                         | Optional for<br>OA REMS;<br>Required for<br>Myco REMS |          | Other surgical<br>specialty |
| z    | DEA Registration              | Individual<br>Institutional<br>None                                                         | No     | No                         | No                                                    |          | Institutional               |
| AA   | Surgical Procedures           | Yes<br>No                                                                                   | No     | No                         | No                                                    |          | Yes                         |
| АВ   | Time in Practice              | Trainee<br>0-5 years post training<br>6-10 years<br>11-15 years<br>16-20 years<br>21+ years | No     | No                         | No                                                    |          | Trainee                     |
| AC   | Prescribed in Past 12 months? | Yes<br>No                                                                                   | No     | No                         | Required for<br>MycoREMS                              |          | Yes                         |

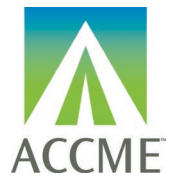

## Appendix A – List of Licensing States

| State/Territory      | State/Territory | State/Territory          | State/Territory |
|----------------------|-----------------|--------------------------|-----------------|
| Alabama              | Idaho           | Montana                  | Puerto Rico     |
| Alaska               | Illinois        | Nebraska                 | Rhode Island    |
| American Samoa       | Indiana         | Nevada                   | South Carolina  |
| Arizona              | lowa            | New Hampshire            | South Dakota    |
| Arkansas             | Kansas          | New Jersey               | Tennessee       |
| California           | Kentucky        | New Mexico               | Texas           |
| Colorado             | Louisiana       | New York                 | Virgin Islands  |
| Connecticut          | Maine           | North Carolina           | Utah            |
| Delaware             | Maryland        | North Dakota             | Vermont         |
| District of Columbia | Massachusetts   | Northern Mariana Islands | Virginia        |
| Florida              | Michigan        | Ohio                     | Washington      |
| Georgia              | Minnesota       | Oklahoma                 | West Virginia   |
| Guam                 | Mississippi     | Oregon                   | Wisconsin       |
| Hawaii               | Missouri        | Pennsylvania             | Wyoming         |

## Appendix B – MOC credit type values

| Board Name                         | Board<br>Value | No. of<br>Available<br>Credit Types | Valid Credit Type Values              | Credit Amount Values                    | Notes                                                                                     |  |
|------------------------------------|----------------|-------------------------------------|---------------------------------------|-----------------------------------------|-------------------------------------------------------------------------------------------|--|
| American Board of                  | ABA            | 2                                   | Lifelong Learning                     | Should equal CME earned                 | A record must always include Lifelong                                                     |  |
| Anesthesiology                     |                |                                     | Patient Safety                        | Can be less than or equal to CME earned | Learning                                                                                  |  |
| American Board of Internal         | ABIM           | 3                                   | Medical Knowledge                     |                                         | Patient Safety credit cannot be submitted                                                 |  |
| Medicine                           |                |                                     | Practice Assessment                   | Can be less than or equal to CME earned | alone                                                                                     |  |
|                                    |                |                                     | Patient Safety                        |                                         |                                                                                           |  |
| American Board of                  | ABOHNS         | 3                                   | Self-Assessment                       |                                         | Patient Safety credit cannot be submitted                                                 |  |
| Otolaryngology – Head and          |                |                                     | Improvement in Medical Practice       | Can be less than or equal to CME earned | alone                                                                                     |  |
| Neck Surgery                       |                |                                     | Patient Safety                        |                                         |                                                                                           |  |
| American Board of                  | ABOS           | 2                                   | Accredited CME                        |                                         | A record must always include Accredited CME                                               |  |
| Orthopaedic Surgery                |                |                                     | Self-Assessment Examination           | Can be less than or equal to CME earned | Self-Assessment credit can only be granted for activities that ABOS individually approves |  |
| American Board of                  | ABPath         | 2                                   | Lifelong Learning                     | Should equal CME value earned           | A record must always include Lifelong                                                     |  |
| Pathology                          |                |                                     | Improvement in Health and Healthcare  | Can be less than or equal to CME earned | Learning                                                                                  |  |
| American Board of<br>Pediatrics    | ABP            | 1                                   | Lifelong Learning and Self-Assessment | Can be less than or equal to CME earned |                                                                                           |  |
| American Board of Surgery          | ABS            | 2                                   | Accredited CME                        | Should equal CME earned                 | A record must always include Accredited CME                                               |  |
|                                    |                |                                     | Self-Assessment                       | Can be less than or equal to CME earned |                                                                                           |  |
| American Board of Thoracic Surgery | ABTS           | 4                                   | Accredited CME                        | Equal to AMA credit                     | Self-Assessment, Performance in Practice and Patient Safety cannot be submitted alone     |  |
|                                    |                |                                     | Self-Assessment                       | Equal to or less than AMA credit        |                                                                                           |  |
|                                    |                |                                     | Performance in Practice               | ]                                       |                                                                                           |  |
|                                    |                |                                     | Patient Safety                        |                                         |                                                                                           |  |

ACCME PARS Learner Excel File Upload Instructions

916\_20240125

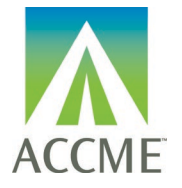

## Appendix C – List of REMS Practice States

| State/Territory | State/Territory | State/Territory | State/Territory |
|-----------------|-----------------|-----------------|-----------------|
| AL              | IL              | NE              | PR              |
| AK              | IN              | NV              | RI              |
| AZ              | IA              | NH              | SC              |
| AR              | KS              | NJ              | SD              |
| CA              | KY              | NM              | TN              |
| CO              | LA              | NY              | TX              |
| СТ              | ME              | NC              | VI              |
| DE              | MD              | ND              | UT              |
| DC              | MA              | MP              | VT              |
| FL              | MI              | ОН              | VI              |
| GA              | MN              | OK              | WA              |
| GU              | MS              | OR              | WV              |
| HI              | MO              | PW              | WI              |
| ID              | MT              | PA              | WY              |

# Appendix D – REMS Practice Areas

| Profession                     | OA REMS? | MYCO<br>REMS? |
|--------------------------------|----------|---------------|
| Allergy and Immunology         | No       | Yes           |
| Anesthesiology                 | Yes      | No            |
| Cardiology                     | No       | Yes           |
| Critical Care                  | Yes      | No            |
| Dentistry                      | Yes      | No            |
| Dermatology                    | No       | Yes           |
| Emergency                      | Yes      | No            |
| Family Medicine                | Yes      | Yes           |
| Gastroenterology               | No       | Yes           |
| General surgery                | Yes      | No            |
| Geriatric                      | Yes      | No            |
| Hematology                     | Yes      | Yes           |
| Hepatology                     | No       | Yes           |
| Hospice and/or Palliative Care | Yes      | No            |
| Internal Medicine              | Yes      | Yes           |
| N/A                            | Yes      | Yes           |
| Nephrology                     | No       | Yes           |
| Neurology                      | Yes      | Yes           |
| Obstetrics/Gynecology          | Yes      | No            |

ACCME PARS Learner Excel File Upload Instructions 916\_20240125 Page **11** of **14** 

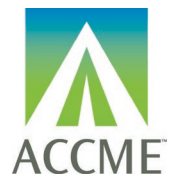

| Profession                           | OA REMS? | MYCO<br>REMS? |
|--------------------------------------|----------|---------------|
| Obstetrics/Gynecology (OB-GYN)       | No       | Yes           |
| Oncology                             | Yes      | No            |
| Ophthalmology                        | Yes      | No            |
| Orthopedic surgery                   | Yes      | No            |
| Other                                | Yes      | Yes           |
| Other surgical specialty             | Yes      | No            |
| Pain                                 | Yes      | No            |
| Pediatric                            | Yes      | No            |
| Pediatrics                           | No       | Yes           |
| Physical Medicine and Rehabilitation | Yes      | No            |
| Psychiatry                           | Yes      | No            |
| Pulmonology                          | No       | Yes           |
| Rheumatology                         | No       | Yes           |
| Substance Use Disorder               | Yes      | No            |
| Surgery                              | No       | Yes           |
| Urology                              | Yes      | No            |
| Transplantation                      | No       | Yes           |

## Appendix E – Error Codes

| Code | Description                                                                |
|------|----------------------------------------------------------------------------|
| 601  | Learner record action was not specified.                                   |
| 602  | Learner record action is not valid.                                        |
| 603  | Duplicate record (Credit ID was same as a previous record).                |
| 605  | Record not found. Delete action has unknown credit ID.                     |
| 607  | Learner record deletion cannot be accepted by Board.                       |
| 621  | Missing diplomate ID.                                                      |
| 622  | Missing diplomate first name.                                              |
| 623  | Missing diplomate last name.                                               |
| 624  | Missing diplomate date of birth.                                           |
| 630  | Missing ACCME activity ID.                                                 |
| 631  | Missing activity completion date.                                          |
| 632  | Missing MOC points.                                                        |
| 650  | Missing ACCME credit ID.                                                   |
| 661  | Diplomate ID not found in Board records.                                   |
| 664  | Diplomate date of birth does not match Board record for this diplomate ID. |
| 665  | Diplomate name does not batch Board record.                                |

ACCME PARS Learner Excel File Upload Instructions 916\_20240125

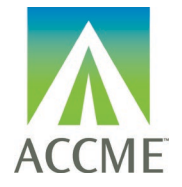

| Code | Description                                                                                                    |
|------|----------------------------------------------------------------------------------------------------|
| 670  | Activity ID does not match with a registered MOC activity.                                                                                                    |
| 671  | Activity completion date not valid.                                                                                                    |
| 672  | Activity completion date preceeds activity start date.                                                                                                    |
| 673  | MOC points not valid.                                                                                                    |
| 674  | MOC points awarded are greater than amount listed for activity.                                                                                                    |
| 675  | MOC points not in increment of .25                                                                                                    |
| 676  | Invalid activityCertification value.                                                                                                    |
| 677  | Missing creditCertificate element.                                                                                                    |
| 678  | Invalid activity credit certificate. Activity certificate [Activity Certificate Name] allowed once per learner submission record.                                  |
| 680  | Patient safety credit not available for activity.                                                                                                    |
| 681  | Practice assessment credit not available for activity                                                                                                    |
| 690  | ACCME activity ID does not exist                                                                                                    |
| 705  | Due date for reporting participant data has passed. PARS will not accept participant records after the deadline set by the specialty board for the reporting year. |
| 706  | Deadline for deleting participant data has passed. PARS will not accept deletions of participant records past the date set by the specialty board.                 |
| 709  | Record is a duplicate for learner completion previously reported to Board.                                                                                         |
| 710  | Maximum MOC points already granted.                                                                                                    |
| 711  | MOC points reported exceed maximum available to this learner for this activity.                                                                                    |
| 712  | Learner ID type is not valid.                                                                                                    |
| 713  | Activity registration type is not valid.                                                                                                    |
| 714  | OA REMS required field missing: [name of field]                                                                                                    |
| 715  | OA REMS field [name of field] contains invalid data                                                                                                    |
| 716  | Activity ID does not match a registered OA REMS activity.                                                                                                    |
| 717  | Learner cannot receive MOC credit for multiple completions of this activity on a single date.                                                                      |
| 718  | Unable to match a learner with the information provided                                                                                                    |
| 719  | Diplomate birth date not valid.                                                                                                    |
| 720  | Licensing state and licensing ID must be specified together                                                                                                    |
| 721  | Unknown Licensing Board                                                                                                    |
| 722  | CME Credits not valid.                                                                                                    |
| 723  | DEA Registration not valid                                                                                                    |
| 724  | Practice Area not valid                                                                                                    |
| 725  | Practice State not valid                                                                                                    |
| 726  | Profession not valid                                                                                                    |
| 727  | Time in Practice not valid                                                                                                    |
| 728  | Unknown MOC Board                                                                                                    |
| 729  | Missing DEA Registration                                                                                                    |
| 730  | Missing Practice Area                                                                                                    |
| 731  | Missing Practice State                                                                                                    |
| 732  | Missing Profession                                                                                                    |

ACCME PARS Learner Excel File Upload Instructions 916\_20240125 Page **13** of **14** 

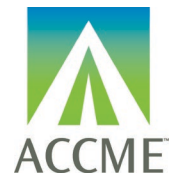

| Code | Description                                                 |
|------|-------------------------------------------------------------|
| 733  | Missing Surgical Procedures                                 |
| 734  | Missing Time in Practice                                    |
| 735  | MOC Credit Type not valid                                   |
| 736  | Unknown REMS                                                |
| 737  | Record matches multiple Diplomates                          |
| 746  | Missing Activity completion date                            |
| 747  | Activity completion date is after activity end date.        |
| 748  | Total AMA Credits cannot be higher than the credits offered |
| 749  | Learners may not be reported for draft activities           |
| 750  | Learners may not be reported for activities in the future   |
| 751  | Repeat participation is not allowed                         |
| 752  | Prescribed in past year missing                             |
| 753  | Prescribed in past year not valid                           |
| 999  | General learner record processing error.                    |